## 審査情報印刷プログラムのインストール

ダウンロードしたセットアップ用プログラムを実行して、審査情報印刷プログラムのインストールを行います。

注1:審査情報印刷プログラムのインストールを開始する前に、起動しているアプリケーション(Microsoft Office、Internet Explorer、ウィルス対策ソフトなど)がある場合、すべて終了させてください。

注2:管理者権限を持つユーザーで行ってください。

注 3:記載の処理時間は目安であり、ご利用の機種により時間は変動します。

ダウンロード時に指定したフォルダにセットアップ用プログラム(ips\_setup.exe)が保存されます。 保存したセットアップファイル(ips\_setup.exe)を**ダブル**クリックします。

お使いの環境によって、以下の画面が表示されることがあります。 この場合、「実行(R)」ボタンをクリックして引き続き手順に従ってインストールを実施してください()。

| 開いているファイル - セキュリティの警告           |                                                                                                |  |
|---------------------------------|------------------------------------------------------------------------------------------------|--|
| 発行元を確認できませんでした。このソフトウェアを実行しますか? |                                                                                                |  |
|                                 | 名前: ips_setup.exe<br>発行元: 不明な発行元<br>種類: アプリケーション<br>発信元:                                       |  |
|                                 | ① 実行(12) キャンセル                                                                                 |  |
| ▼この種類のファイルであれば常に警告する(₩)         |                                                                                                |  |
| 8                               | このファイルには、発行元を検証できる有効なデジタル署名がありません。信頼で<br>きる発行元のソフトウェアのみ実行してください。<br>実行することのできるソフトウェアの詳細を表示します。 |  |

Windows Vistaシリーズをお使いの場合は、以下の画面が表示されることがあります。 この場合、「許可(A)」ボタンをクリックして引き続き手順に従ってインストールを実施してください[]。

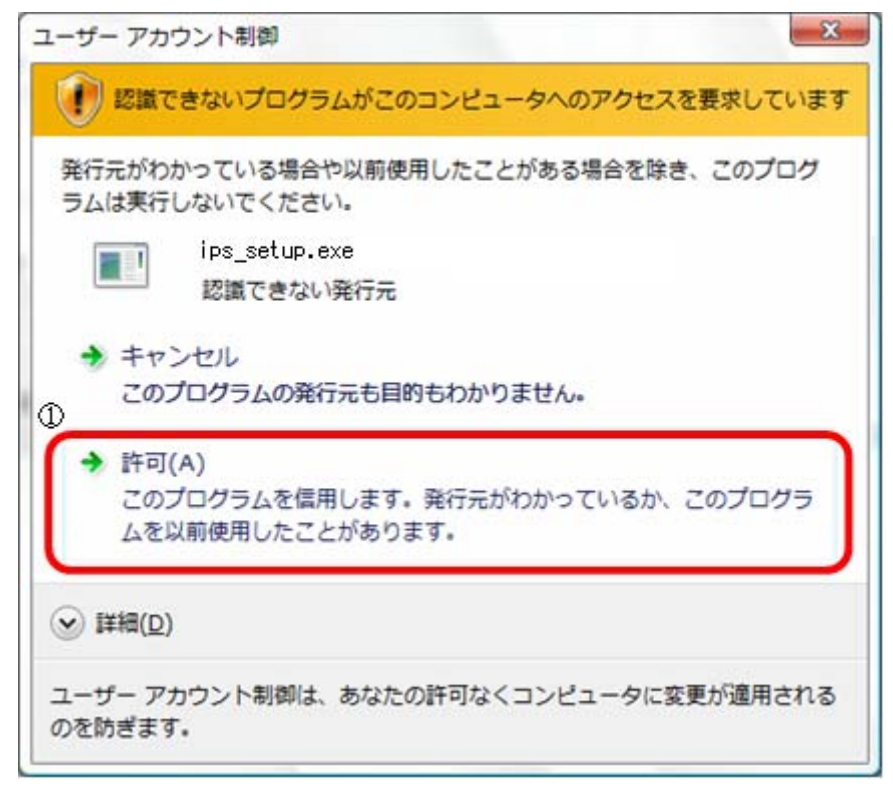

管理者権限を持つユーザーで作業を行っていない場合は、以下の画面が表示されることがありますので、「OK」ボタンをクリックしてください( )。

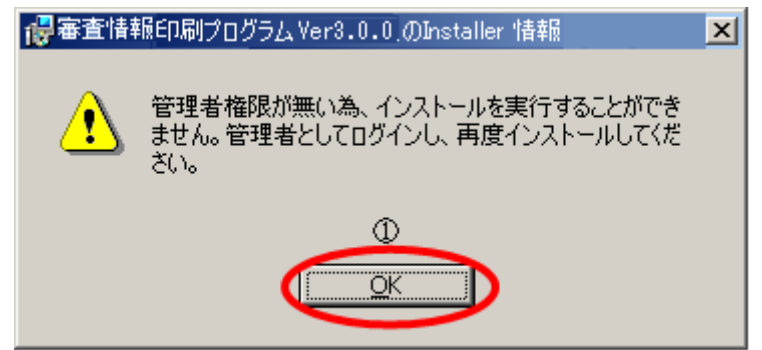

「InstallShield ウィザードを完了しました』画面が表示されますので「完了(F)」ボタンをクリックしてください( )。

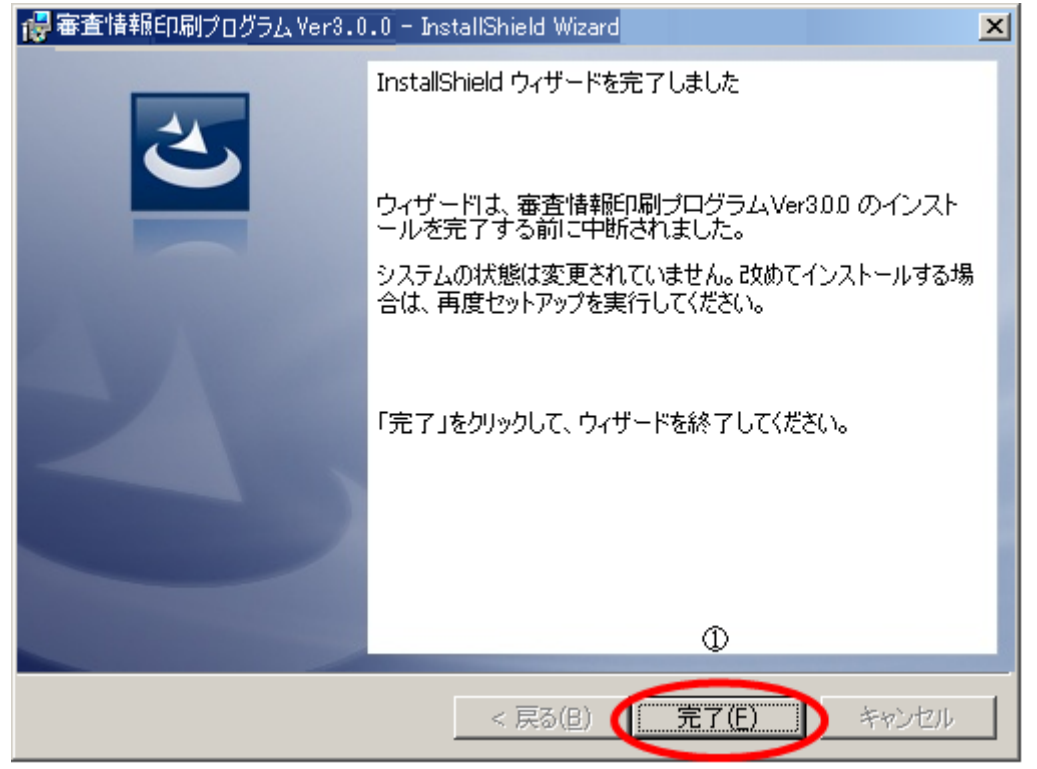

この場合、インストールは中断されていますので、インストールを再開する場合は、管理者権限を持つユ ーザーでログインし、再度実施してください。 Microsoft(R) .NET 2.0 Framework がインストールされていない場合のみ以下の画面が表示されます。 引き続き手順に従ってインストールを実施してください。

既に Microsoft(R) .NET 2.0 Framework がインストールされている場合はメッセージが出力されませんので、この囲み手順を飛ばして後続の 「審査情報印刷プログラム Ver.3.0.0 用の InstallShield ウィザードへようこそ」 画面以降の手順を行ってください。

| <sup>*</sup> InstallShield』画面が表示されますので、 <sup>*</sup> はい(Y)』ボタンをクリックしてください【 】。                 |  |  |
|-----------------------------------------------------------------------------------------------|--|--|
| InstallShield                                                                                 |  |  |
| 印刷プログラムVer.2 では、Microsoft (R) .NET 2.0 Framework を使用することもできます。.NET Framework をインスト<br>ールしますか? |  |  |
|                                                                                               |  |  |
|                                                                                               |  |  |
| 「Microsoft .NET Framework 2.0 セットアップへようこそ』画面が表示されますので、「次へ(N)』ボタ<br>ンをクリックしてください【 】。           |  |  |
| 🥵 Microsoft .NET Framework 2.0 セットアップ                                                         |  |  |
| Microsoft .NET Framework 2.0 セットアップへようこそ                                                      |  |  |
|                                                                                               |  |  |
|                                                                                               |  |  |
| このウィザードに従ってインストールを進めます。                                                                       |  |  |
|                                                                                               |  |  |
|                                                                                               |  |  |
|                                                                                               |  |  |
|                                                                                               |  |  |
|                                                                                               |  |  |
|                                                                                               |  |  |
| ↓ 次へ№ ▶ キャンセル©                                                                                |  |  |

| <b>吏用許諾契約書」</b> 画面が表示されますので、 <b>「同意する(A)」チェックボックスにチェック</b> して【 】、 <b>『イ</b>                 |  |  |
|---------------------------------------------------------------------------------------------|--|--|
| ンストール(I)』ボタンをクリックしてくださいしし。                                                                  |  |  |
| 🥵 Microsoft .NET Framework 2.0 セットアップ                                                       |  |  |
|                                                                                             |  |  |
| 使用許諾契約書                                                                                     |  |  |
|                                                                                             |  |  |
|                                                                                             |  |  |
|                                                                                             |  |  |
|                                                                                             |  |  |
| 使用許諾契約書                                                                                     |  |  |
| ーーーーーーーーーーーーーーーーーーーーーーーーーーーーーーーーーーーー                                                        |  |  |
| MICROSOFT NET FRAMEWORK 2.0 FOR MICROSOFT WINDOWS OPERATING SYSTEM                          |  |  |
|                                                                                             |  |  |
| マイクロソフト(お住まいの地域によっては、その子会社)は、本追加ソフトウェアのライセンスをお                                              |  |  |
| 客様に供与します。Microsoft Windows オペレーティング システム ソフトウェア 似下「対象ソフト 💌                                  |  |  |
|                                                                                             |  |  |
|                                                                                             |  |  |
| 私は使用許諾契約書の内容を読み、理解し、同意したので、「同意する] ボタンをクリックすることによっ                                           |  |  |
| てそれを明示した上で、本製品を使用します。                                                                       |  |  |
|                                                                                             |  |  |
|                                                                                             |  |  |
|                                                                                             |  |  |
| 〈 高ろ(B) ( オンフトールの 〉 D キャンセル(C)                                                              |  |  |
|                                                                                             |  |  |
|                                                                                             |  |  |
| <b>"セットアップ完了』</b> 画面が表示されますので、 <b>"完了(F)』ボタンをクリック</b> してください【 】。<br>( インストールには十数分かかる事があります) |  |  |
| 🥵 Microsoft .NET Framework 2.0 セットアップ                                                       |  |  |
|                                                                                             |  |  |
| セットアップ元了                                                                                    |  |  |
|                                                                                             |  |  |
|                                                                                             |  |  |
|                                                                                             |  |  |
| Microsoft .NET Framework 2.0 が正常にインストールされました。                                               |  |  |
|                                                                                             |  |  |
| この製品用の最新の Service Pack およびセキュリティ更新プログラムをダウンロードしてインストー                                       |  |  |
| ルすることを強くお勧めします。                                                                             |  |  |
| 詳細については、以下の Web サイトを参照してください。                                                               |  |  |
|                                                                                             |  |  |
| <u>製品サポート センター</u>                                                                          |  |  |
|                                                                                             |  |  |
|                                                                                             |  |  |
|                                                                                             |  |  |
|                                                                                             |  |  |
|                                                                                             |  |  |
|                                                                                             |  |  |
|                                                                                             |  |  |
|                                                                                             |  |  |
|                                                                                             |  |  |

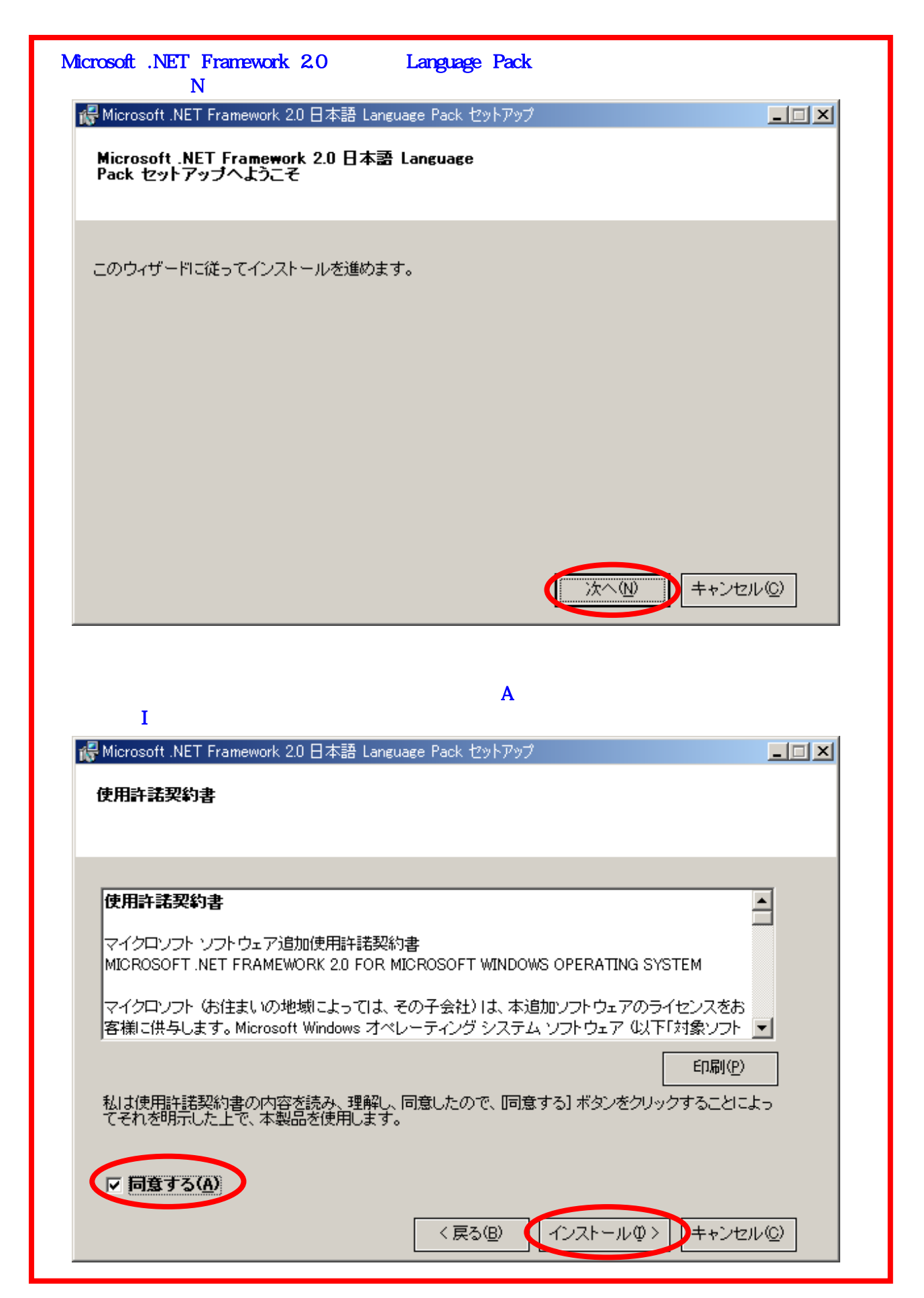

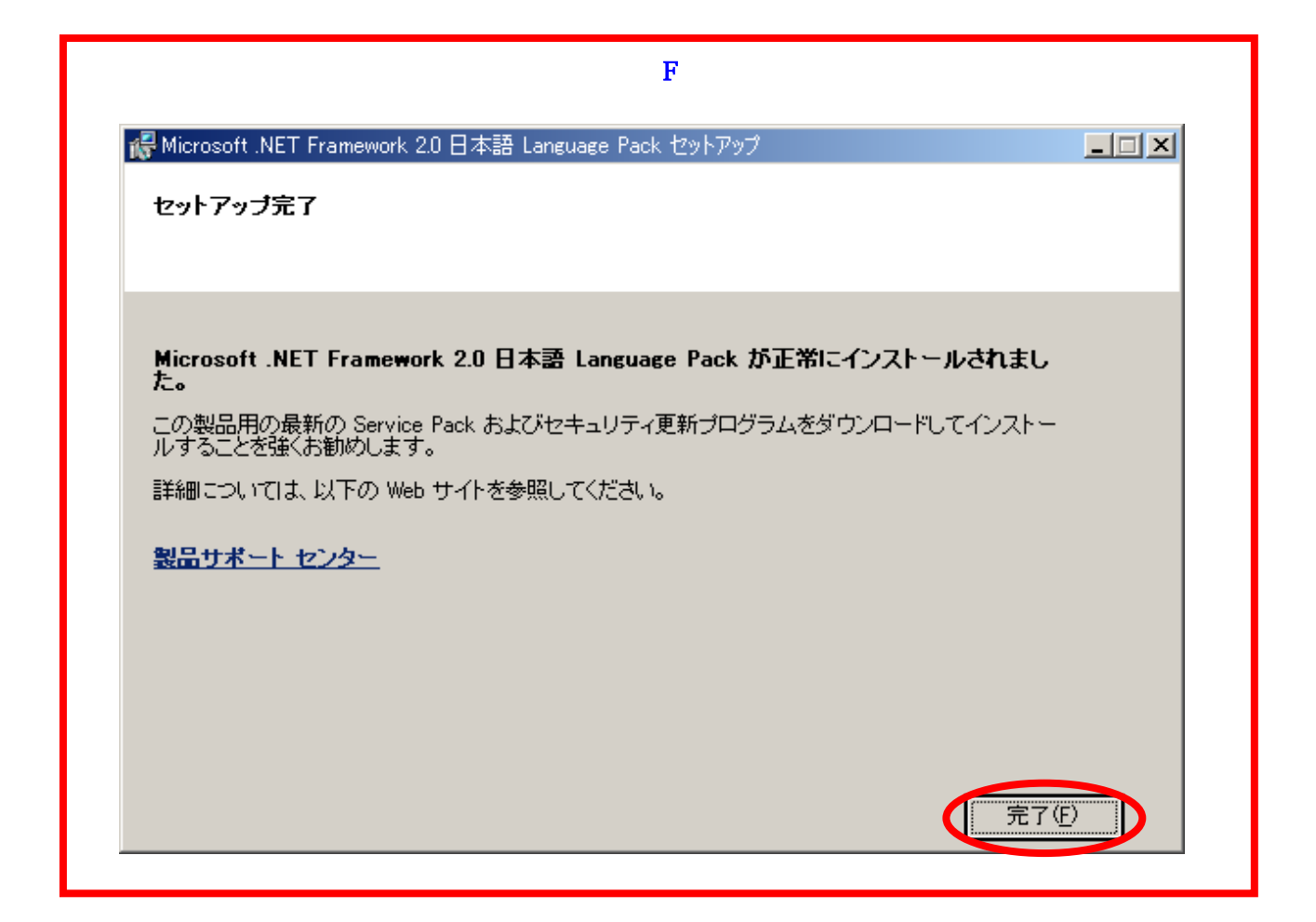

**「審査情報印刷プログラム Ver.3.0.0 用の InstallShield ウィザードへようこそ」**画面が表示されますので、 「次へ(N)」ボタンをクリックしてください【】。

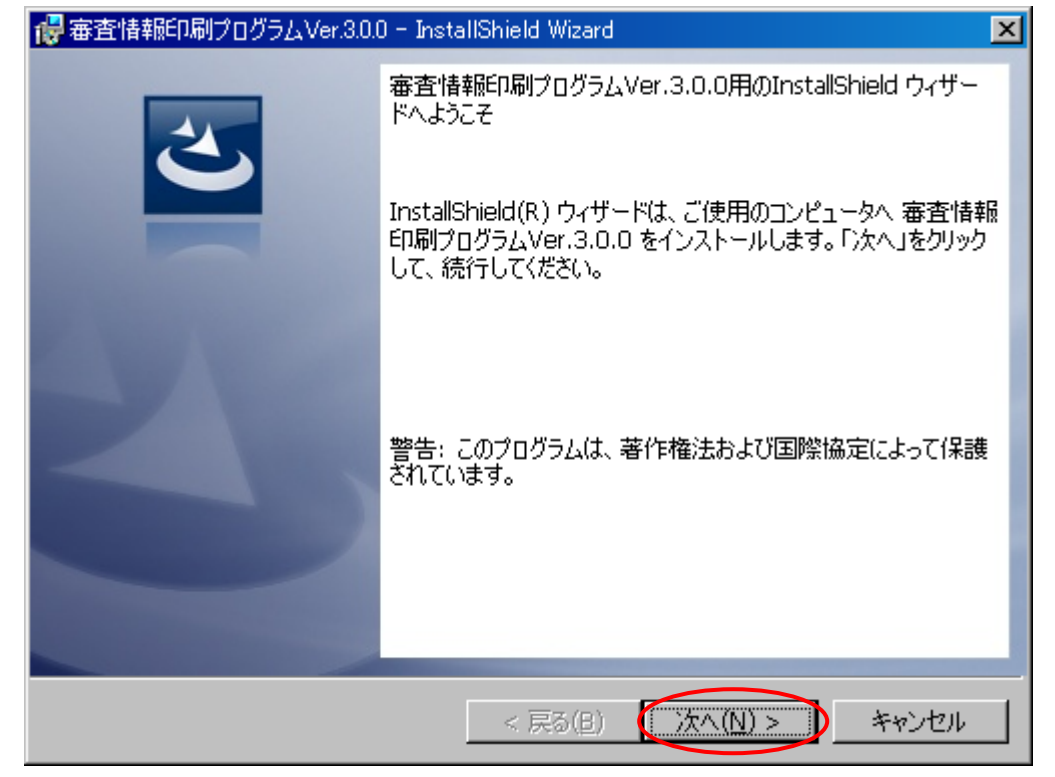

**「インストール先のドライブ」**画面が表示されますので、「インストールする」をチェックして【】、「インストール(I)」ボタンをクリックしてください【】。

| 🛃 審査情報                   | 印刷プログラムVer.3.0.0 - InstallShield Wizard 🔀                                                     |
|--------------------------|-----------------------------------------------------------------------------------------------|
| インストール<br>このドライ<br>クリックし | い先のドライブ<br>イブにインストールする場合は「インストールする」をチェックし、「インストール」を<br>てください。別のドライブにインストールする場合は、「変更」をクリックします。 |
|                          | 審査情報印刷プログラムVer.3.0.0 のインストール先:<br>C:¥ 変更( <u>C</u> )                                          |
|                          | -インストールを実施してもよろしいですか?<br>〇 インストールしない<br>● インストールする                                            |
| InstallShield -          | < 戻る(B) インストール(I) キャンセル                                                                       |

インストールには十数分かかる事があります。

Cドライブに空き容量が無い場合は、「変更(C)』ボタンをクリックして、インストール先のドライブを変更して下さい。

インストール先のドライブを変更する場合、規定のフォルダ構成([ドライブ名]:¥IPS01)ヘイン ストールされます。(例 D:¥IPS01¥) フォルダの指定はできません。 インストールが完了すると、「InstallShield ウィザードを完了しました」画面が表示されますので、「完了 (F)」ボタンをクリックして【 】、インストール作業を終了します。 パソコンの再起動を促すメッセージが表示された場合は、指示に従ってパソコンを再起動してください。

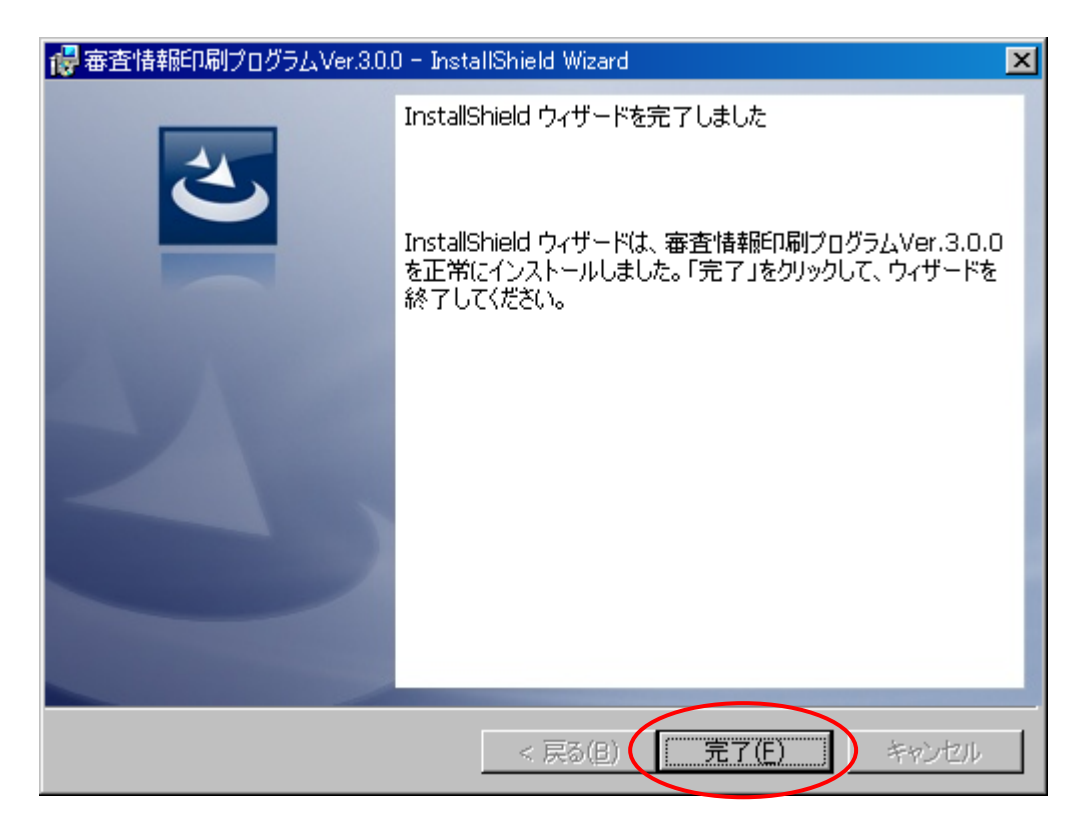

審査情報印刷プログラムをアンインストールする際に必要となるため、ダウンロードして保存したセットア ップファイル(ips\_setup.exe)は保管しておいてください。

以上で審査情報印刷プログラム導入編は終了です。